## (·>papaki HELP

Γνωσιακή βάση > Papaki Panel > Πως δημιουργώ λογαριασμό στο Papaki;

## Πως δημιουργώ λογαριασμό στο Papaki; - 2022-11-25 - Papaki Panel

Μπορείτε εύκολα και άμεσα να δημιουργήσετε έναν λογαριασμό στο Papaki ακολουθώντας τα παρακάτω βήματα :

 Στην κεντρική σελίδα του Papaki, επιλέξτε το εικονίδιο με το ανθρωπάκι στο πάνω δεξί μέρος και στη συνέχεια Δημιουργία Νέου Λογαριασμού.

|             |                                                 |                        |                     |                   | Επικοιν                           | νωνία Blog Προσφορές |
|-------------|-------------------------------------------------|------------------------|---------------------|-------------------|-----------------------------------|----------------------|
|             |                                                 |                        |                     |                   |                                   |                      |
|             |                                                 |                        |                     |                   |                                   |                      |
|             | Είσοδος                                         | 8                      |                     |                   |                                   |                      |
|             | <b>_</b>                                        | ho                     |                     |                   |                                   |                      |
|             | Email / Username                                | 0/                     |                     |                   |                                   |                      |
| ite σου     | Password 💿                                      |                        |                     |                   |                                   |                      |
|             | 🗌 Απομνημόνευση Email / Username                |                        |                     |                   |                                   |                      |
| σε προσφορά | Είσοδος                                         | 2                      |                     |                   |                                   |                      |
|             | <u>Δεν θυμάμαι τον κωδικό μου/ Username μου</u> |                        |                     |                   |                                   |                      |
|             | Δημιουργία Νέου Λογαριασμού                     |                        |                     |                   |                                   | na                   |
|             |                                                 |                        |                     |                   |                                   |                      |
|             | Η προσφορό                                      | ι ισχύει για αγορά νέω | υν, ετήσιων πακέτων | ν, που θα πραγματ | οποιηθούν έως και 9/10/22. Στην τ | ιμή δεν              |

 Σε αυτό το βήμα, σας δίδεται η δυνατότητα να δημιουργήσετε το νέο λογαριασμό σας στο Papaki συμπληρώνοντας στοιχεία σας, όπως περιγράφονται παρακάτω.
 Αφού τα συμπληρώσετε επιλέξτε Δημιουργία Λογαριασμού.

1. Έναν ενεργό email λογαριασμό σας που θα πραγματοποιείται η επικοινωνία σας με το Papaki

- 2. Έναν κωδικό που θα χρησιμοποιείτε για την είσοδο σας στο Papaki
- 3. Το όνομα σας.
- 4. Το επίθετο σας.
- 5. Ένα τηλέφωνο επικοινωνίας.

## Νέος Λογαριασμός

| Email Address (Username):                                                                                                    |
|----------------------------------------------------------------------------------------------------|
| Email 6 εως 255 χαρ.                                                                                                    |
| Κωδικός Χρήστη (Password):                                                                                                    |
| Password 8 εως 16 χαρακτήρες 2                                                                                                    |
| ] Εμφάνιση Password                                                                                                    |
| Ονομα:                                                                                                    |
| Ξπίθετο:                                                                                                    |
| Γηλέφωνο:                                                                                                    |
| Eλλάδα(+30) ~ π.χ. 2105555555 55                                                                                                    |
| Επιθυμώ να ενημερώνομαι δωρεάν με email για τις τελευταίες προσφορές και τα νέα του Papaki (περίπου 1 email/μήνα - μπορείτε οποιαδήποτε στιγμή επιθυμείτε να το απενεργοποιήσετε) |

Δημιουργία Λογαριασμού

Δημιουργώντας λογαριασμό, συμφωνείτε με τους Όρους Χρήσης και την Πολιτική Προστασίας Προσωπικών Δεδομένων του Papaki.

Έχω ήδη Λογαριασμό

3. Αφού ολοκληρώσετε αυτή τη διαδικασία, θα σας αποσταλεί ένα email επιβεβαίωσης από το Papaki στον email λογαριασμό που δηλώσατε στο βήμα 2(1) και απλά θα πατήσετε επάνω στο **Επιβεβαίωση Email**.

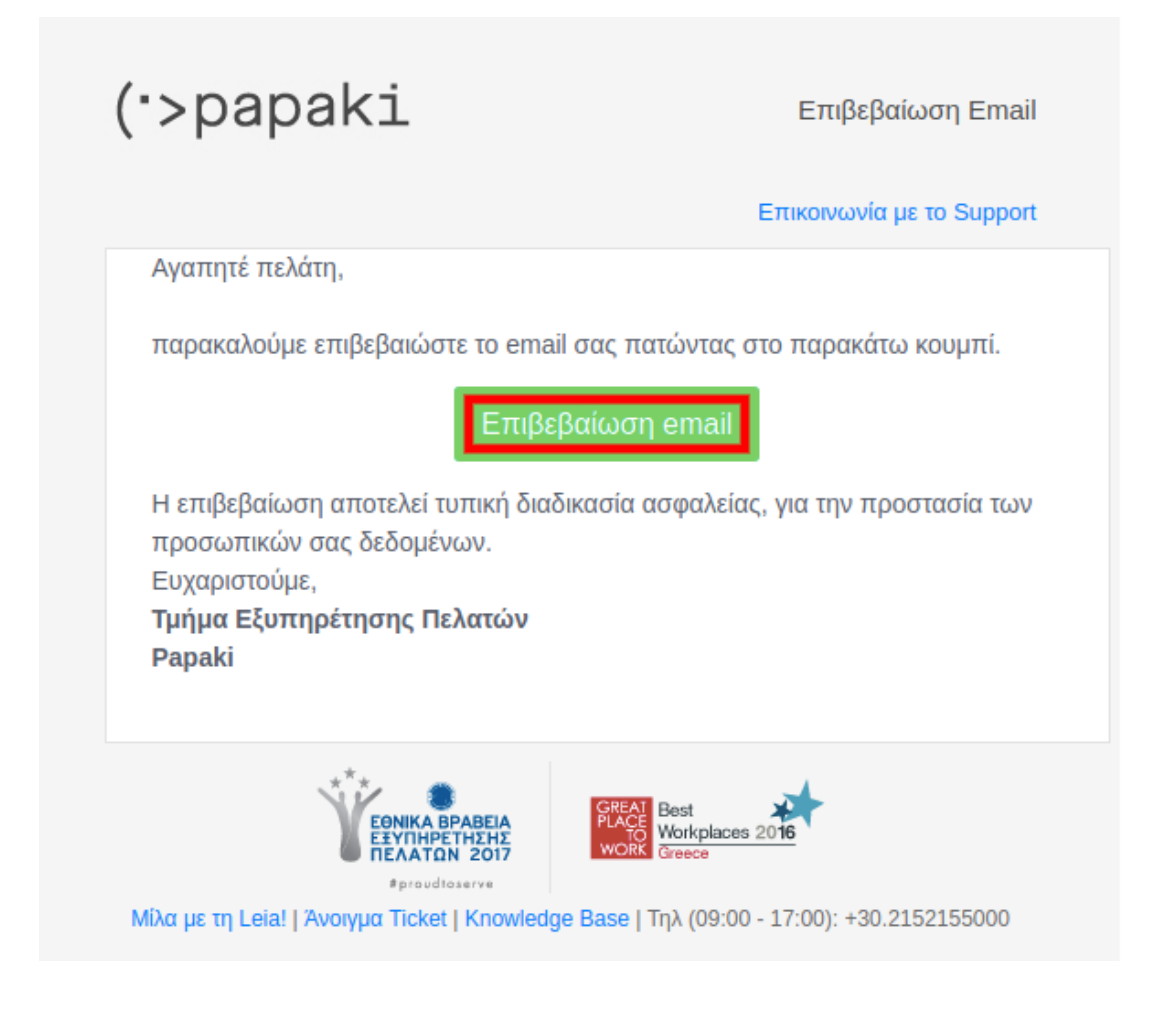

4. Ο λογαριασμός είναι έτοιμος και πλέον μπορείτε να χρησιμοποιήσετε τις υπηρεσίες του Papaki.

|                                  |                                                                                                   |                                   | Γεια σου,                               |                                 | <u>Αποσύνδεση</u> | 9      |
|----------------------------------|---------------------------------------------------------------------------------------------------|-----------------------------------|-----------------------------------------|---------------------------------|-------------------|--------|
| ·>papaki                         |                                                                                                   |                                   |                                         |                                 |                   |        |
|                                  |                                                                                                   | 🐣 О Лоус                          | αριασμός μου 🧳                          | <b>ς</b><br>Χρήσιμα εργαλεία    | 🗘 su              | ppor   |
| Βρίσκεστε Εδώ: 🔪 Κεντρική Σελίδο | Διαχείρισης                                                                                       |                                   |                                         |                                 | (v2               | .1.3.1 |
| ΤΑ ΠΡΟΪΟΝΤΑ ΜΟΥ                  | ε Γεια σου                                                                                        |                                   |                                         |                                 |                   |        |
| Domains                          | (Αποσύνδεση)<br>Όνομα χρήστη:<br>Κωδικού Πρόσβασης)<br>Credits: (Δες τα διαθέσιμα) (Προ           | <u>(Αλλαγή</u><br>όσθεσε Credits) | Μήπως το doma<br>πωλείται στο <u>Do</u> | in που ψάχνεις<br>mains Market; |                   |        |
| 🤝 Πακέτα Hosting                 | Ενημέρωση μέσω SMS: <b>Ανενεργά</b><br>Έχετε ένα Google κουπόνι! <u>(κλικ</u>                     | ( <u>Αλλαγή)</u><br><u>εδώ)</u>   |                                         |                                 |                   |        |
| 🙆 SSL Πιστοποιητικά              | <ul> <li><u>Οι υπηρεσίες μου με μια ματιά</u></li> <li>DOMAINS</li> <li>ΠΑΚΕΤΑ HOSTING</li> </ul> | SSL                               |                                         | NAKETA EMAIL                    |                   | ыте    |
| Online Marketing                 | 0 0                                                                                               | 0                                 | 0                                       | 0                               | 0                 |        |
| Πακέτα Email                     |                                                                                                   |                                   |                                         |                                 |                   | $\sim$ |
| 📉 Πακέτα WebSite Builder         |                                                                                                   | ιστε ένα νεο domain               | AFOPA                                   | ΣΕ ENA NEO DOMAIN               | ΝΑΜΕ ΤΩΡΑ!        | Ξ      |
| Pre-Registrations                | act on approve domain numes. Appro-                                                               |                                   | Transition was prival                   |                                 |                   |        |
| Oxygen Pelatologio               | 📋 ΠΡΟΣΦΑΤΕΣ ΠΑΡΑΓΓΕΛ                                                                              | <b>ΙΕΣ</b> Σύνολο παραγ           | γελιών:                                 | 🔎 <u>Όλες οι παραγ</u>          | <u>γελίες</u>     | Θ      |
| ΞΞΞ Όλες οι Υπροεσίες            | Αρ. Παρ.: Συνολικό ποσό:                                                                          |                                   |                                         |                                 |                   |        |